## **HOW TO ACCESS THE PEOPLESOFT PORTAL**

To access the PeopleSoft Portal via the district Website. Click on the EMPLOYEES link in the top menu bar. In the EMPLOYEES menu on the left click on MYSDCCD PORTAL. Log in using your User ID and Password.

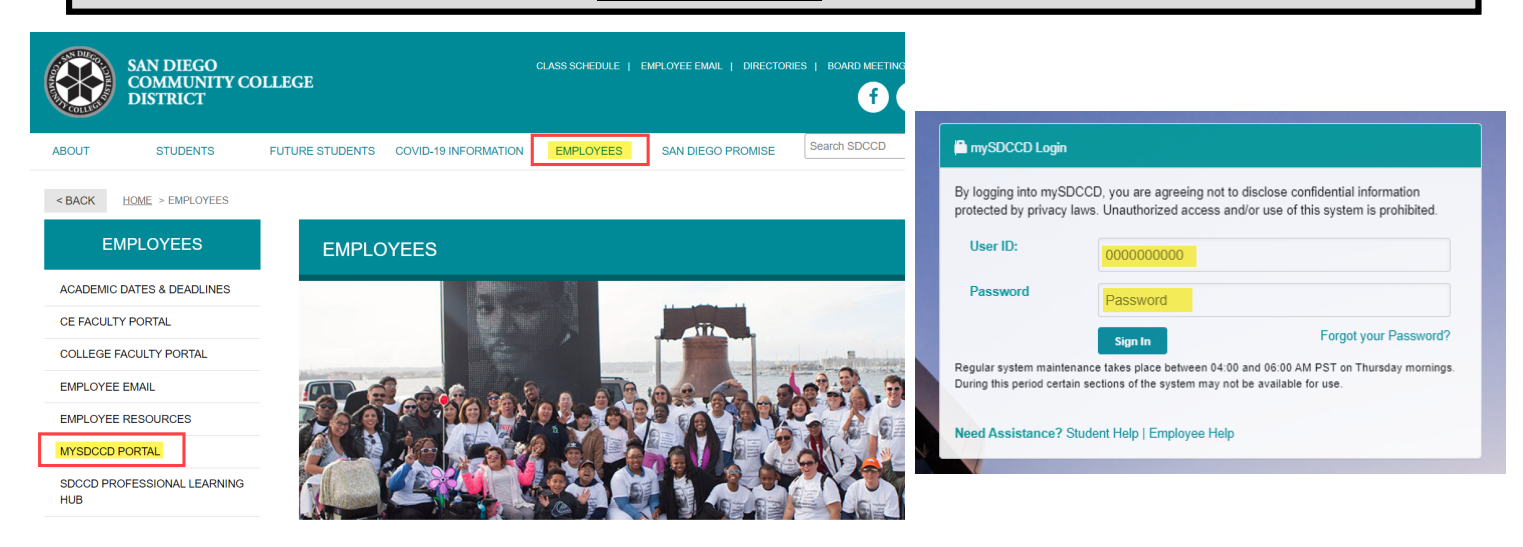

Click on **Employee Dashboard** tile to access Self Service menus. A **Manager Dashboard** for Managers and Supervisors will also have Self service menu.

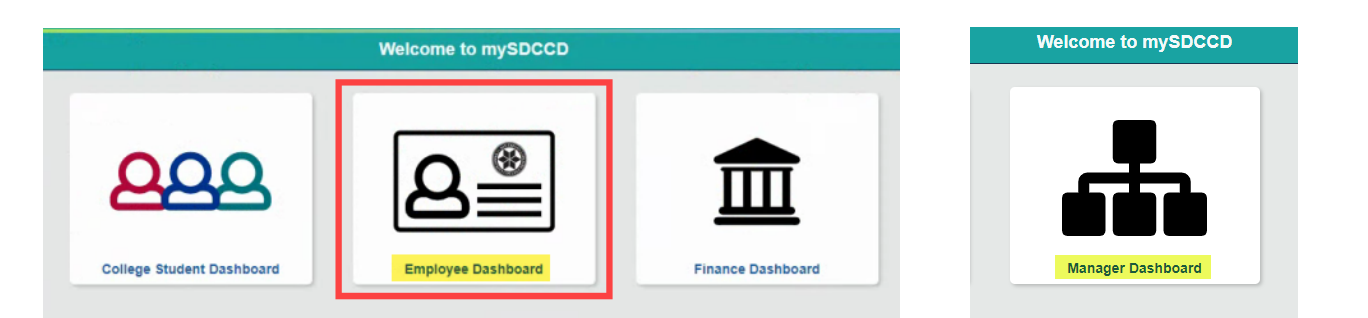

On the **Employee Dashboard** you'll find access to multiple Self Service options, shortcuts and links to "How to" instructions and additional information. The Manager Dashboard will vary slightly.

|                           | Employee Dashboard                                       | <u>ଜ</u> ଦ : |
|---------------------------|----------------------------------------------------------|--------------|
| Employee Dashboard        |                                                          |              |
| 🕸 My Pay                  | Important Mossago for All                                |              |
| Benefit Details           | Fmployees                                                |              |
| 🗞 My Time 💙               | COVID-19 Vaccination and Testing Protocols for Employees | >            |
| y My Personal Info        | Read More                                                |              |
| My Forms 🗸 🗸              | 0 0 •                                                    |              |
| College Student Dashboard |                                                          |              |
| Employee Dashboard        | ployee Quicklinks                                        | +            |
| Trai                      | ning (How to)                                            | +            |
|                           | Help and Support                                         |              |
|                           |                                                          |              |

Click on the menu options to see all additional Self Service tiles. <u>My Forms</u> provides electronic forms that can be completed and submitted directly to HR. You can also toggle between the main menu tiles.

| ① Employee Dashboard      | () Employee Dashboard     | () Employee Dashboard                 |
|---------------------------|---------------------------|---------------------------------------|
| 🞸 Му Рау                  | My Рау                    | ♦ My Pay                              |
| 📩 Benefit Details         | 📩 Benefit Details         | * Benefit Details                     |
| 🐐 My Time                 | 🌯 My Time                 | 🍖 My Time                             |
| Ny Personal Info          | Sy My Personal Info       | $\mathcal{S}_{\ell}$ My Personal Info |
| 📕 My Forms 🗸 🗸            | 📕 My Forms 🗸 🗸            | 📕 My Forms                            |
| College Student Dashboard | College Student Dashboard | Rea College Student Dashboard         |
| Employee Dashboard        | Employee Dashboard        | Employee Dashboard                    |
| finance Dashboard         | finance Dashboard         | m Finance Dashboard                   |

Employee Quicklinks are listed for the more frequently used Self Service tiles. Training (How to) provides links to step by step instructions and general info. Help and Support provides contact information for all HR divisions as well as IT Help Desk

| Ŀ | Employee Quicklinks - |                  |   | Training (How to)                      |
|---|-----------------------|------------------|---|----------------------------------------|
| D |                       | MY PAYCHECKS     |   | Benefits                               |
|   |                       | TIMESHEET        | D | General HR Info Payroll & Compensation |
|   | \$                    | BENEFITS SUMMARY |   | Personal Information                   |
|   | Ċ.                    | PERSONAL DETAILS |   | Innesneet                              |
|   | Ê/                    | FINANCE WORKLIST |   | Help and Support                       |

The menu at the top right corner  $\widehat{\Omega}$   $\widehat{\Delta}$   $\widehat{i}$   $\bigcirc$  contains shortcuts and additional features, from notifications to requesting a password change. Some are self explanatory but see below for a quick breakdown on some that aren't so much.

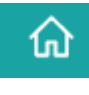

Home Page: Shortcut to the main menu tiles

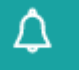

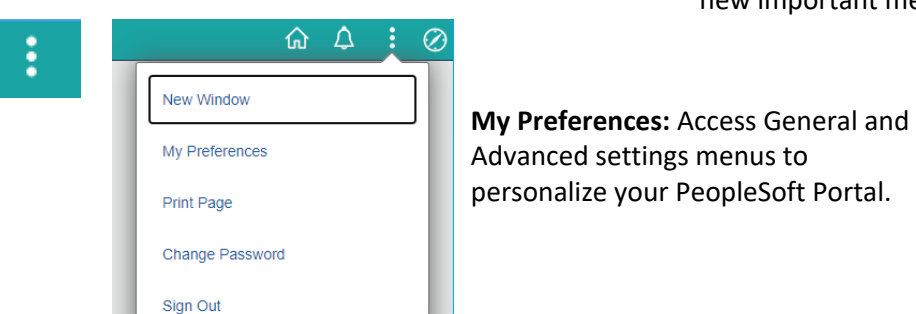

HR SYSTEMS

Notifications: A red dot indicates a new important message

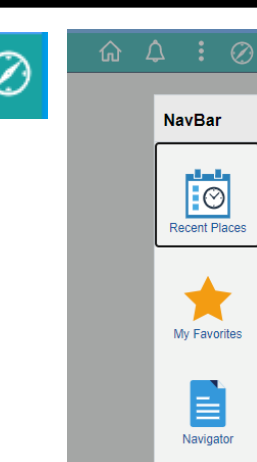

Revised 11-12-21